Wind

まなびかんニュース

| まなびかんニュ<br>Windowsワンポイント                                                                                                |                                                                                                    | 紙面記載の画面は<br>Windows7+0ffice2013<br>操作環境によっては表示<br>が異なる場合があります<br>初級<br>レ              |
|----------------------------------------------------------------------------------------------------|----------------------------------------------------------------------------------------------------|---------------------------------------------------------------------------------------|
| 白帯級 グループ化-                                                                                                    | で表示・非表示を切り替え                                                                                                    | る 🕽 🕈 Excel 🏾 🕺                                                                       |
| 1 +                                                                                                    | <ol> <li>まずは左図を参考にA~D列に表を作成し、</li> </ol>                                                                                                    | 、漢字も入力しよう。<br><b>茶</b><br><b>帯</b><br>級                                               |
| ▲ B C E<br>1 No 漢字 どこの国?<br>2 2 墨                                                                                       | A     B     C       1     No. 漢字     どこの国?       2     1     丁       2     2                                                                                                  | D<br>気<br>※D列には答えの欄 級<br>を用意。<br>レ<br>ベ<br>ル                                          |
| 3                                                                                                    | 3 <u>ゴ</u><br>3 <u>ゴ</u><br>2 D列全体を選択し、メニューの[データ]-                                                                                                    | →[ <b>グループ化</b> ]をクリック。<br>■                                                          |
| 6     5     土       7     6     豪       8     7     白       8     瑞                                                     | 1 No 漢字 どこの国? 答<br>2 1 丁<br>3 2 墨<br>3 孚                                                                                                    | 上<br>級<br>※この <b>D列</b> の表示・レ<br>非表示を切り替えた<br>いワケだ。                                   |
| 9<br>10<br>9<br>典<br>11<br>10 愛                                                                                         | 3 すると上部にグループ化を示す回印ができ<br>この回印をクリックすると、D列が折りた<br>再度田印を押し、展開の状態でD列に正解                                                                                                    | きる(下図 <mark>オレンジ枠</mark> 参照)。<br>たまれ田印に変化する。<br>を入力しておこう。<br>ヨ                        |
| 「日米首脳会談」など、ニュースなど<br>で国名を漢字一文字の略称で目にする<br>ことがあると思う。<br>日はもちろん日本だが、比較的よく目<br>にするのは、<br>米=アメリカ<br>ルーフランス                  | 2     A     B     C     D       1     Main     漢字     どこの国?     答え       2     1     丁     1       3     2     墨     1       ※左上部の回回はアウトライン記号<br>という。この番号をクリックしても     1     1 | E 折りたたまれると<br>田印に!<br>ま<br>度 C E<br>漢字 どこの国?<br>丁                                     |
| 中=中国<br>比=フィリピン<br>独=ドイツ<br>伊=イタリア<br>などの国々で、上図はB列の漢字がど                                                                 | 3 2<br>(4) 1<br>2<br>1 No 漢字 どこの国? 答え<br>2 1 T デンマーク                                                                                                    | 空<br>ご覧の通り田印をクリック<br>するとD列が展開され、答え<br>を見れるようになった♪<br>たったこれだけ。                         |
| この国を表すかを <b>C</b> 列に入力するとい<br>う問題だ。<br>D列には事前に答えを入力しておく。<br>ただし、 <u>答えは見えないように<mark>グルー</mark><br/>プ化して折りたたんでおきたい</u> 。 | 3<工業 $\lambda + \nu_{-1}$ 4     3<乳                                                                                                    | もちろん <b>複数列でも「行」で<br/>もグループ化は可能</b> だ。<br>工夫次第で大きな表をコン<br>パクトにできるので、いろ<br>んな場面で重宝オスズ! |
| 答え合わせは右上の田印をクリックす<br>るとD列の答えが <b>展開(表示)</b> される<br>という仕組みだ。<br>設定も使い方も非常にカンタン!                                          | 7     0     家     3 - ストラリア       8     7     白     ベルギー       9     8     瑞     スイス       10     9     典     スウェーデン                                                          | いる物面、里玉りるて!<br>※なお、グループ化を解除するに<br>は②の手順で[グループ解除]を<br>選択すれば解除できる<br>さ~て、いくつの国名が分       |
|                                                                                                    | 11     10     愛     アイルランド     ;;                                                                                                    | かったかな?                                                                                |

■『まなびかんニュース』の主な配布場所:まなびかん(生涯学習センター)·市役所·行政センターやコミュニティセンターなどの 公共施設をはじめ市内のJR・京急各駅、主な郵便局や金融機関、医療関係機関などに置いてあります。 ■ 配送事情・施設の都合などにより、1日に配架できない場合があります。